## How to declare a Minor

| Profile   Profile   Image Classes   Image Classes   Image C | Application       :         Academic Related Applications       ~         UG Applications       ~         Other Applications       ~         Online Leave Application(PG)       ~                                                                                                    | <ul> <li>Application</li> <li>Academic Related Applications</li> <li>Program-Related Change</li> <li>Transfer Credit / Exemption</li> <li>UG Applications</li> <li>Other Applications</li> <li>Other Applications</li> <li>Online Leave Application(PG)</li> </ul> |
|----------------------------------------------------------------------------------------------------|----------------------------------------------------------------------------------------------------|----------------------------------------------------------------------------------------------------|
| Step 1:<br>Login to CUSIS, go to<br>'Student Homepage', tap<br>'Applications'                                                                                                    | Step 2:<br>Tap 'Academic Related<br>Applications'                                                                                                    | Step 3:<br>Tap 'Program-related<br>Change'                                                                                                    |
| <image/> <image/> <section-header><section-header></section-header></section-header>                                                                                                    | Program-Related Change Application   Application   Application | Program-Related Change Application   Apply for Program-Related Changes        Program-Related Change Application     Change Minor     Protecter Drop Minor     Crater     Drop Minor     Crater     Sever                                                          |
| Step 4:<br>Tap 'Add New<br>Application'                                                                                                    | Step 5:<br>Tap the arrows next to<br>'Form Action'                                                                                                    | Step 6:<br>Select 'Declare Minor'                                                                                                    |

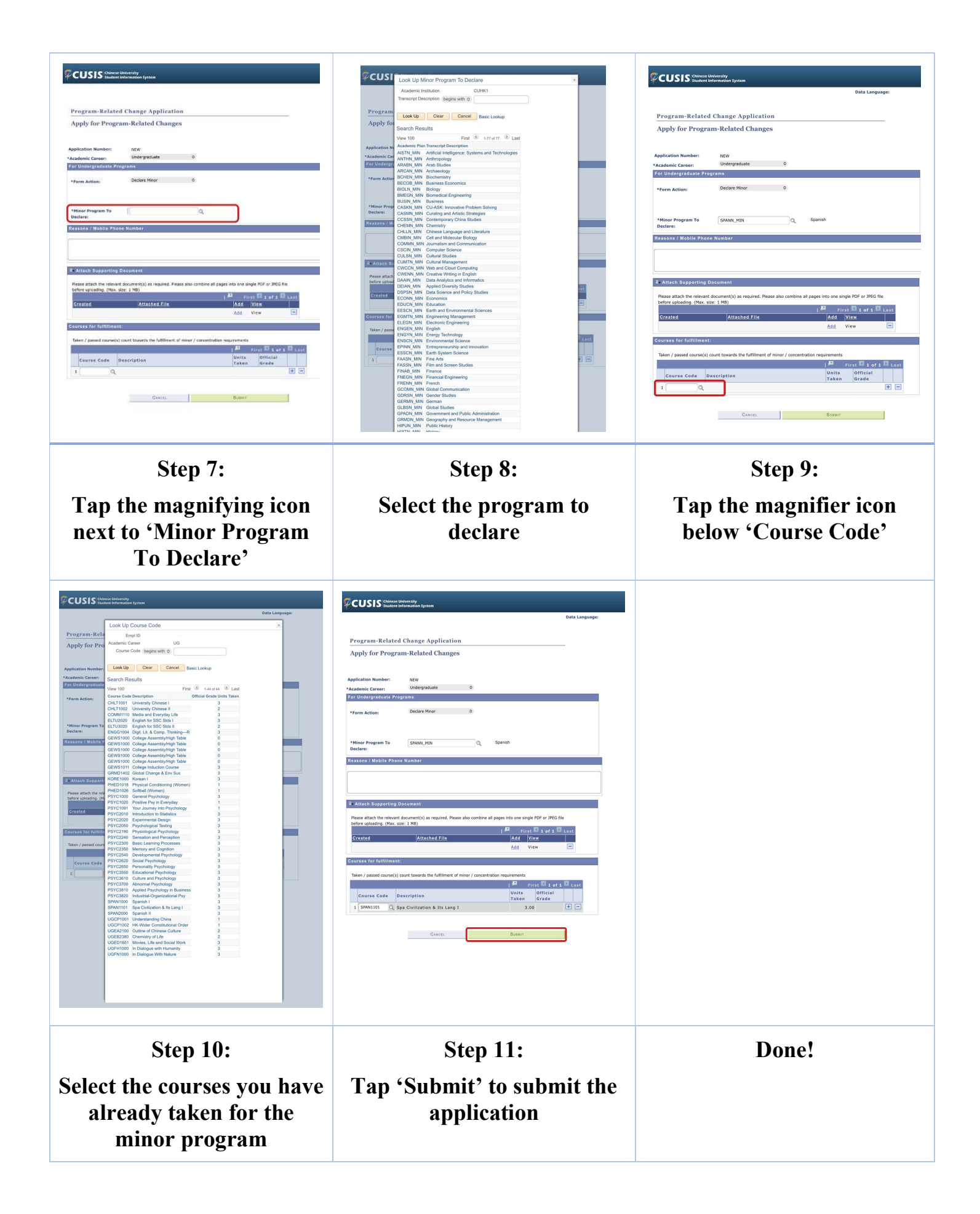